# QGIS3.16 で作図してみましょう

GISを活用していく上で地図上に表示する図形 や文字は、既存のデータを基に作成していく事も 出来ますが、新たに作図する事が必要になる場合 が多いと思います。今回は下記の3種類の中から 線・面の作図を行います。

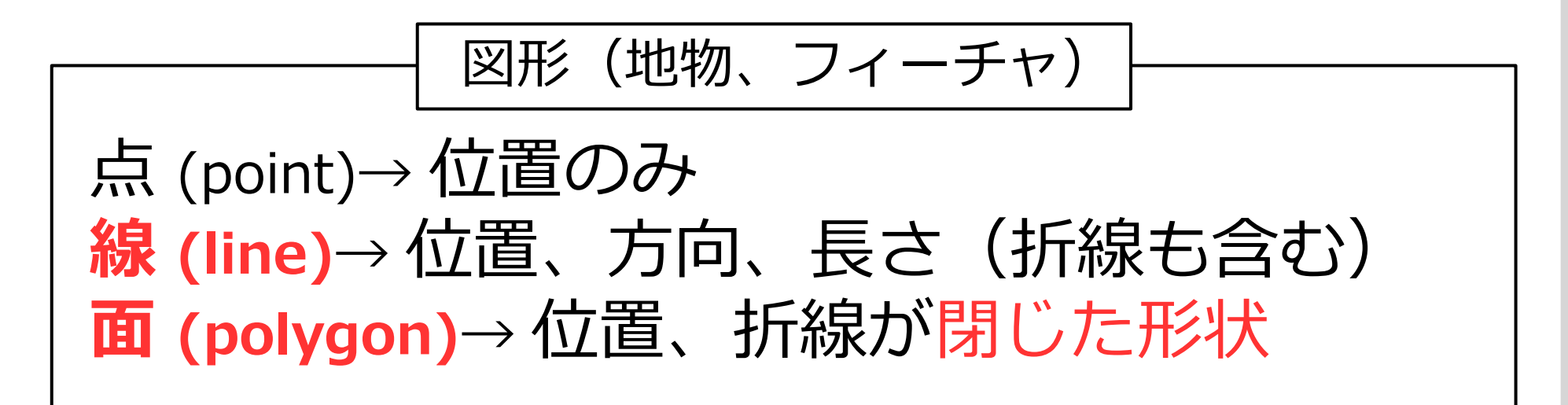

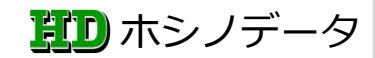

# QGIS3.16 で作図してみましょう

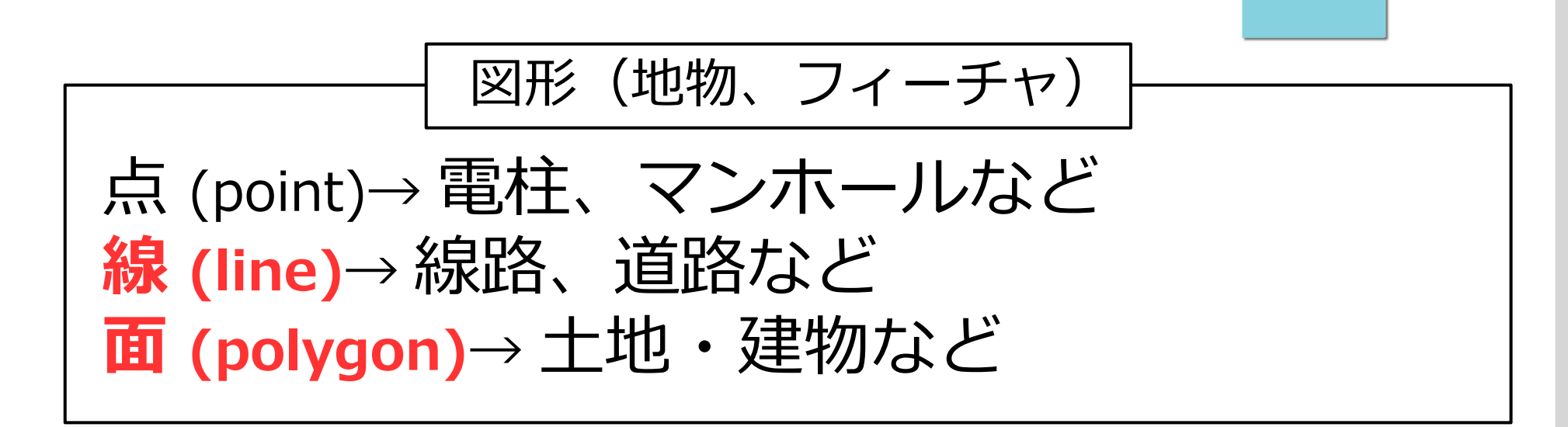

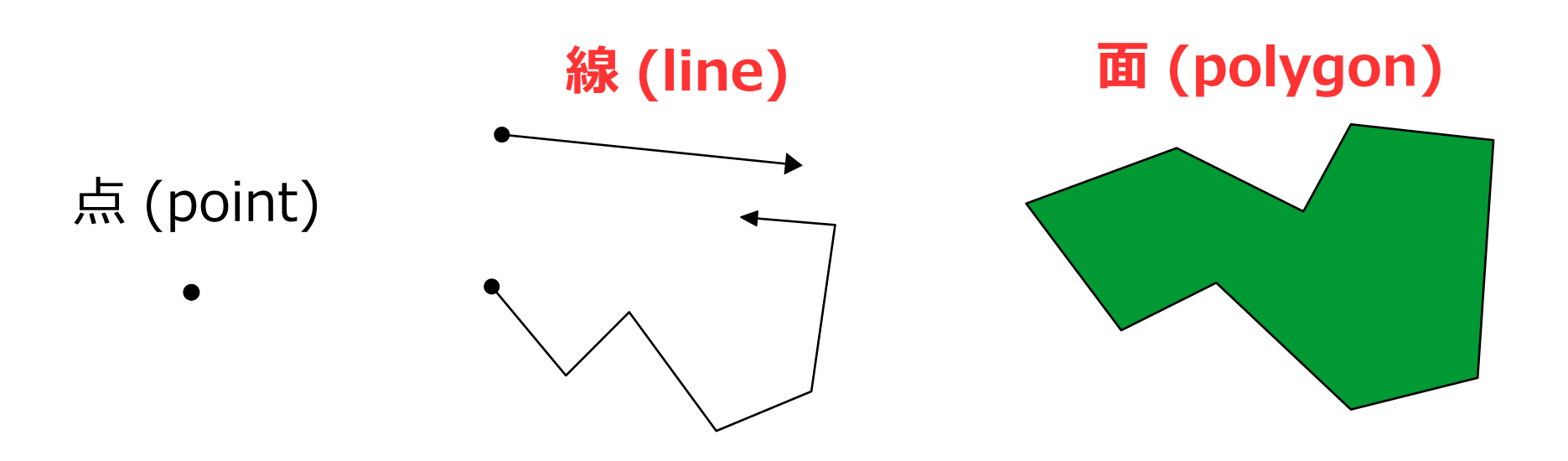

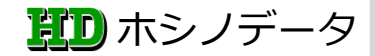

# QGIS3.16 で作図してみましょう

# ライン(線)やポリゴン(面)を作図する時に使 用する機能についてまとめてみました。

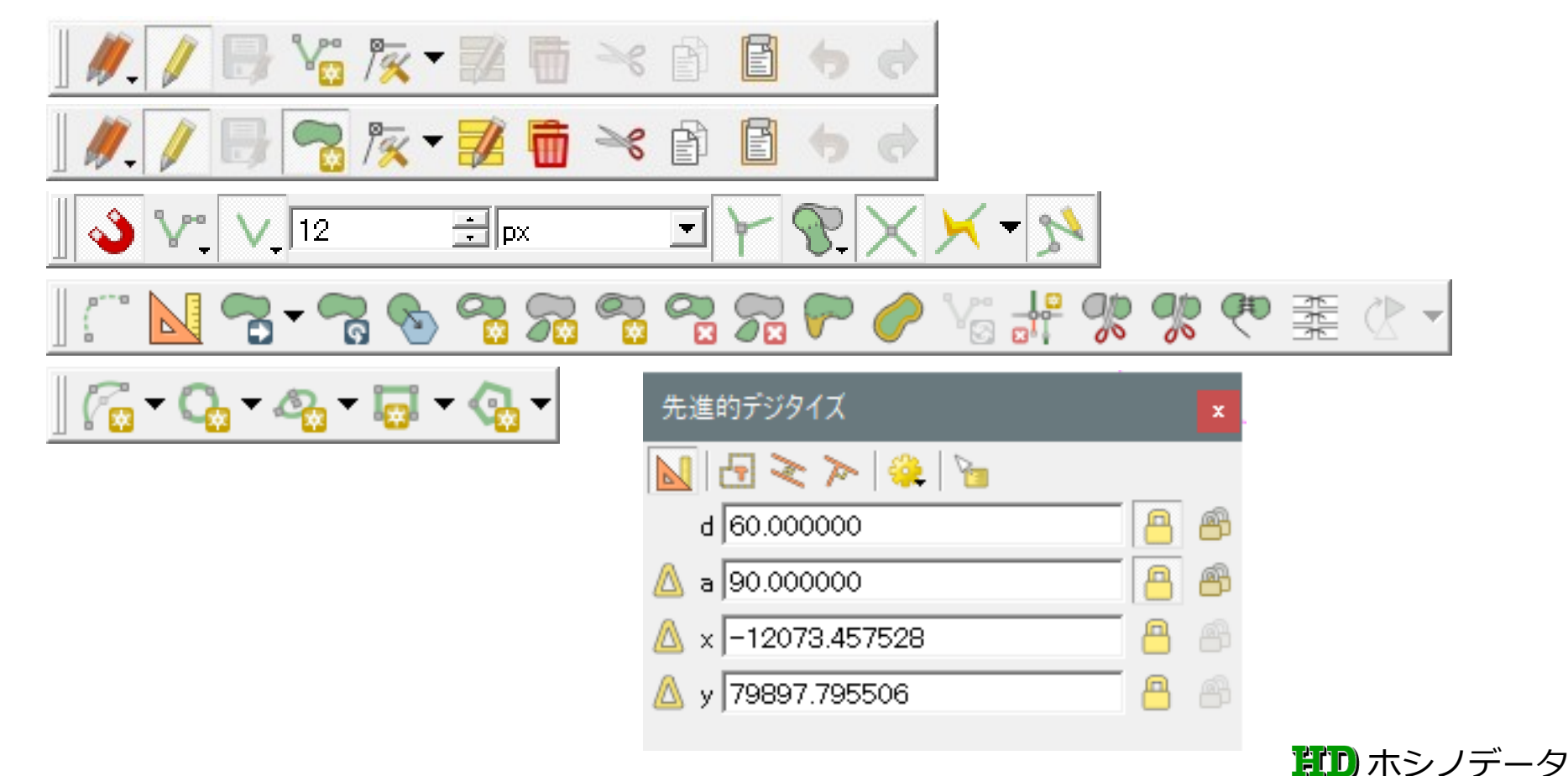

デジタイジングツールバー(ライン)

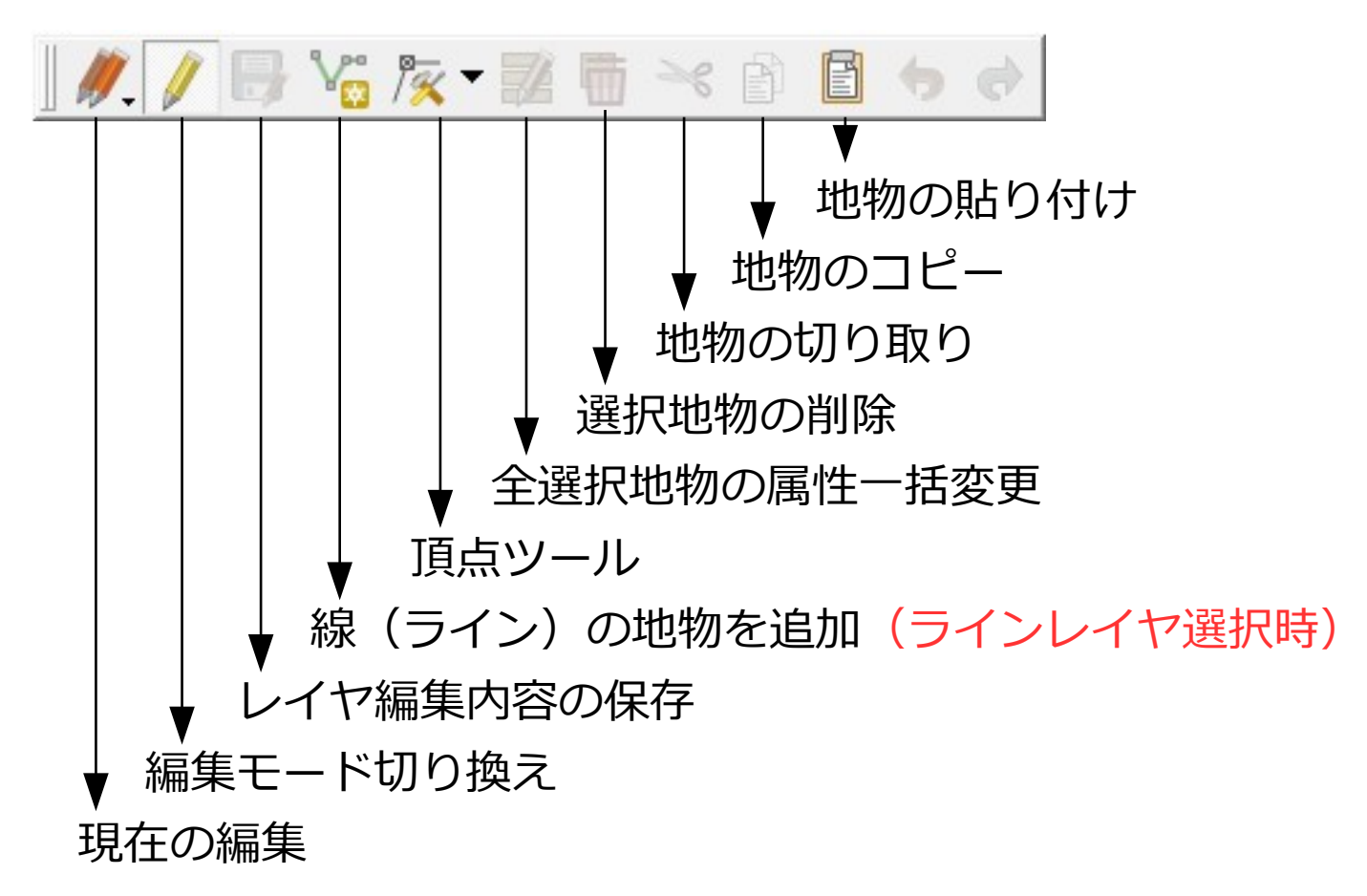

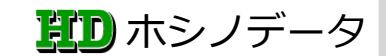

デジタイジングツールバー(ポリゴン)

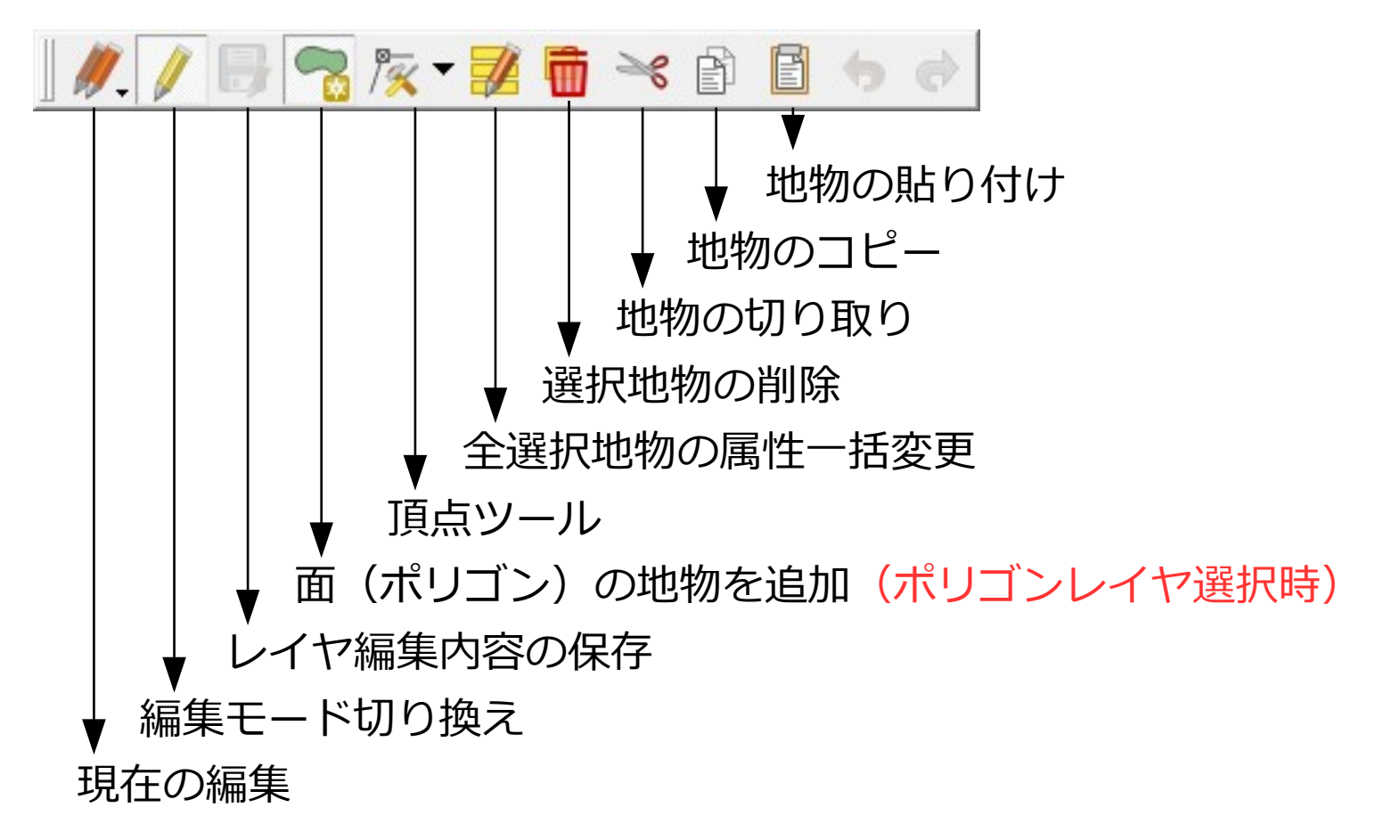

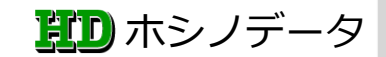

#### QGIS3.16 作図で使用するツールバー スナップツールバー(ライン・ポリゴン共通) 🔰 🏹 🗸 🔤 $\exists \land \& \land \lor \land \lor \land \lor \land \lor$ ÷ px 自己スナップを有効にする トレースを有効にする 交点スナップを有効にする 地物の重なりを有効にする トポロジー編集を有効にする(\*) ┥ スナップの単位を設定する(px,メートル) スナップの許容量を設定する スナップする対象を設定する \*トポロジー編集を有効にすると スナップする対象レイヤを設定する 共通の境界を持つ地物の頂点を スナップの有効無効を設定する 同時に移動できます

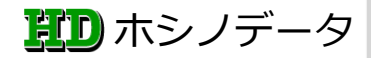

先進的デジタイズツールバー(1)

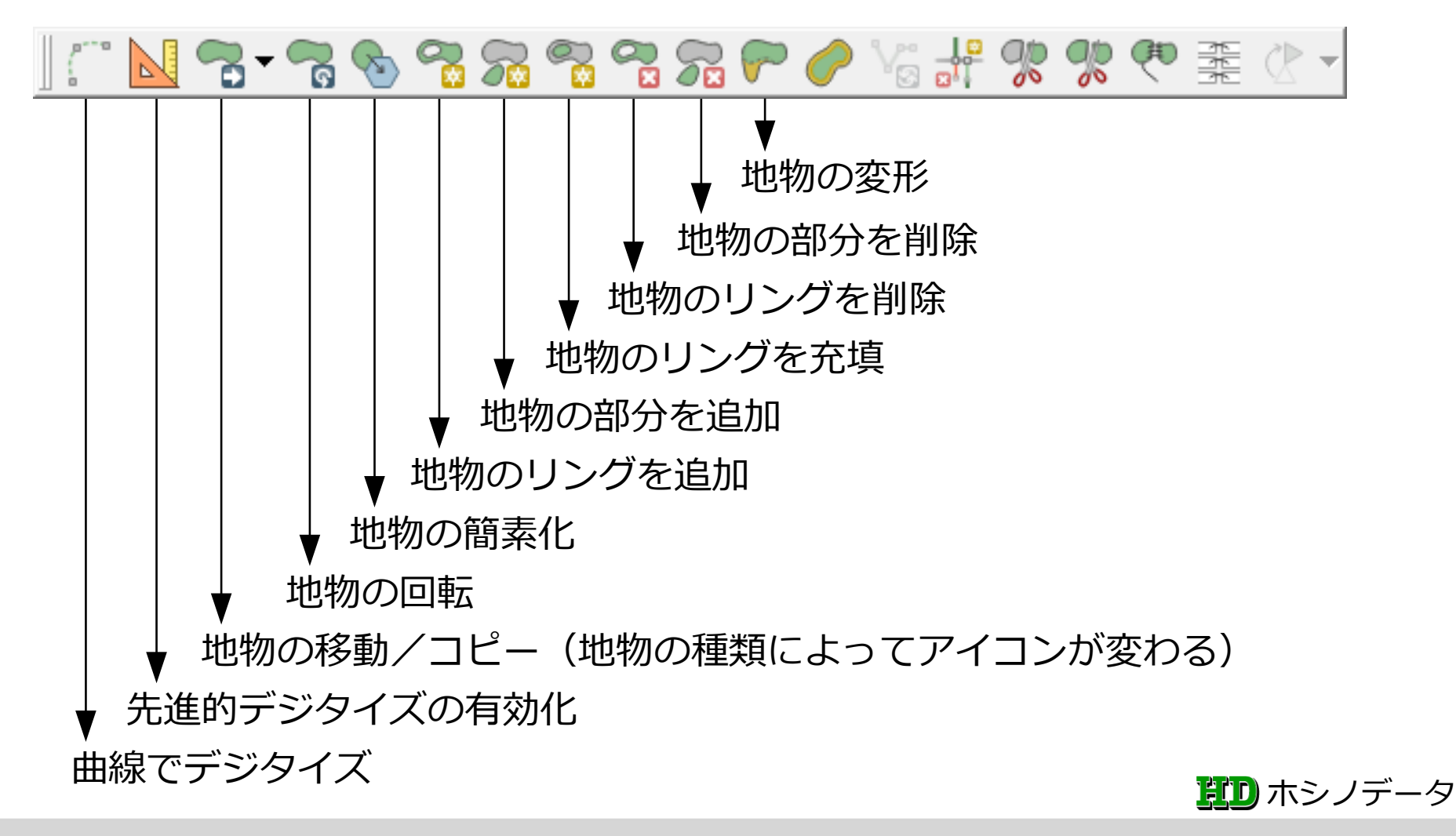

先進的デジタイズツールバー(2)

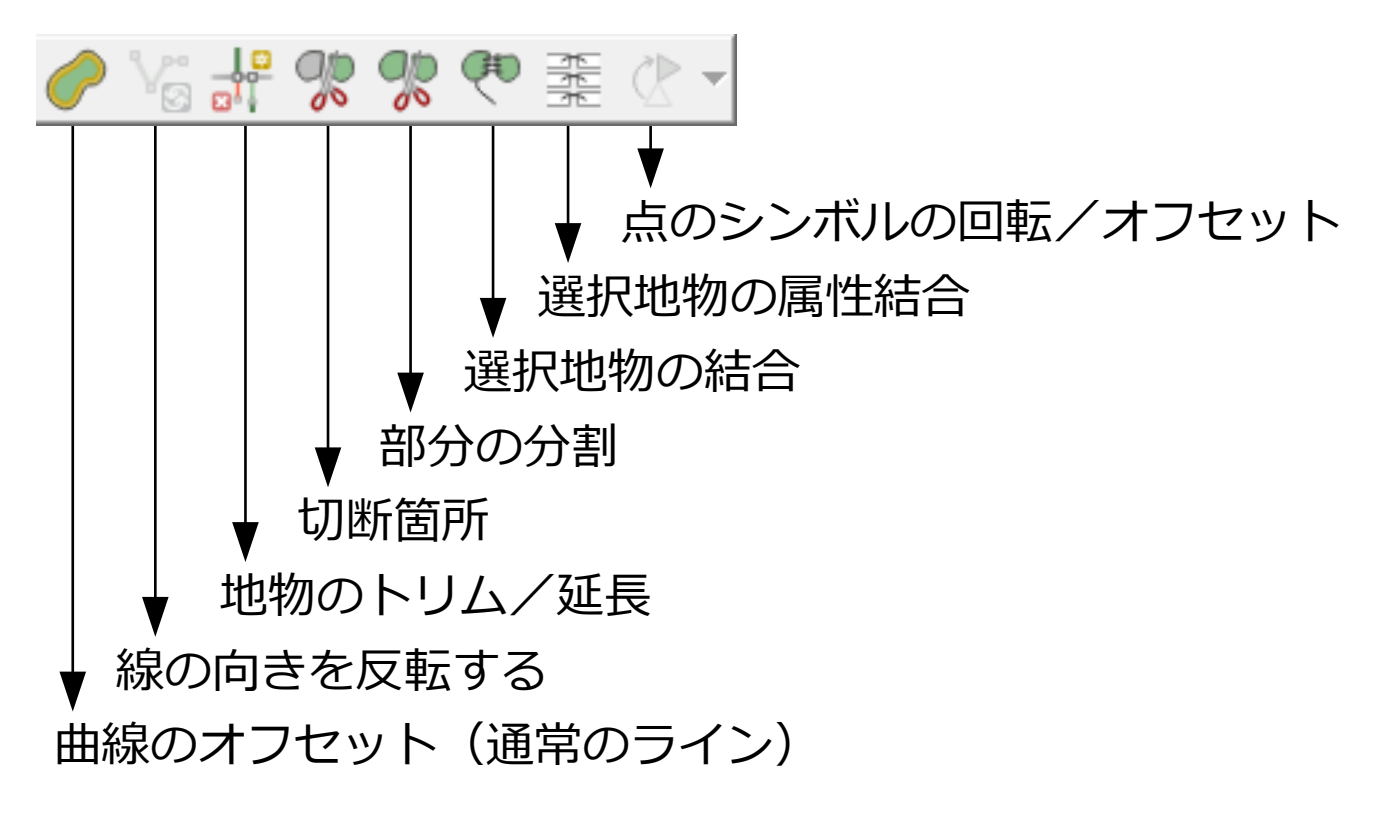

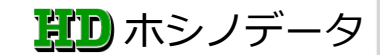

### 先進的デジタイズ

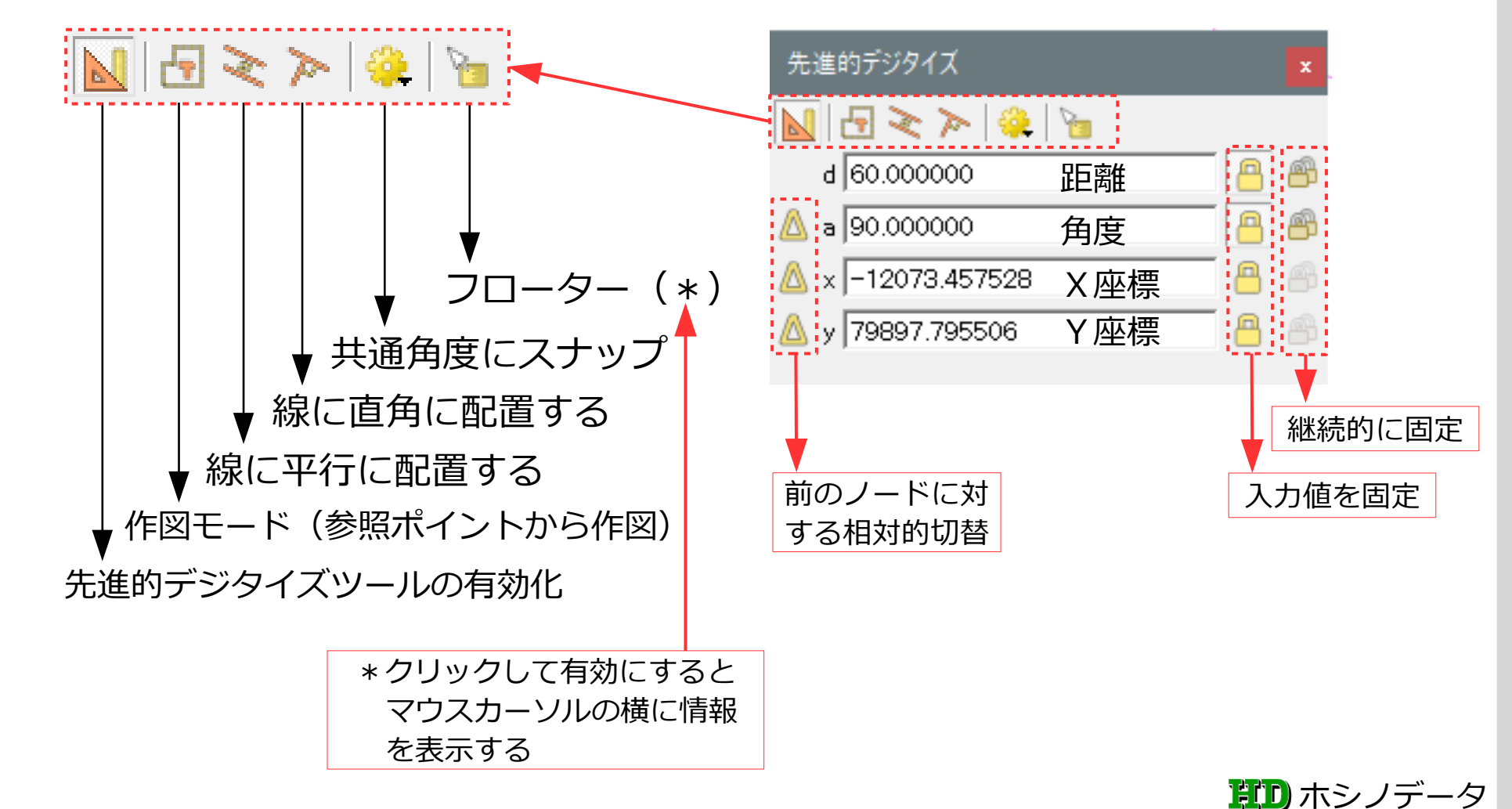

### 新規 GeoPackage レイヤ(ライン)を作成 手順 レイヤ→レイヤを作成→新規 GeoPackage レイヤ

| 余 新規GeoPackageレイヤ X                                                                                                    |        |    |              |                       | $\times$   |   |
|----------------------------------------------------------------------------------------------------|--------|----|--------------|-----------------------|------------|---|
| データベース D:¥ 作図の練習 .gpkg 1 …<br>テーブル名 作図の練習 _line 2<br>ジオメトリタイプ ライン 3 ↓<br>□ Z次元を含む □ M値を含める<br>EPSG6677-JGD2011/Jap** 4 |        |    |              |                       |            |   |
| 新規フィールド   名前 種類   型 abc テキストデータ   最大長さ 24   フィールドリストに追加                                                                |        |    |              |                       |            |   |
| <b>フィールドリス</b><br>名前<br>種類                                                                                             | ト<br>型 |    | 長さ<br>04     |                       |            |   |
|                                                                                                    |        | ок | <br><br>キャン・ | יז-תאי<br><b>דר</b> ו | 削除」<br>ヘルプ | - |

 GeoPackage 形式の保存ファイル名 を入力(拡張子.gpkg) 2 新規ラインレイヤ名を入力(レイヤ) 名=データベース内のテーブル名) ③ リストから「ライン」を選択 ④ 座標参照系を選択、今回は関東地方 平面直角座標系IX (EPSG6677) 5 レイヤの属性を保存する「フィール ド名」を入力(日本語可) 6 上記属性のデータ型を選択 テキスト、整数、日付など ⑦ 上記属性の長さ(テキストの場合) 文字数 30 など) **ED** ホシノデータ

#### 作図の練習\_line レイヤの「属性フォーム」を設定 手順 レイヤー覧の「作図の練習\_line」レイヤをダブルクリックする

| V1770/71                                                               | イー- 作図の練習_line 属性フォーム                                                                                                    |                                                                                                    |                                                                                   |
|------------------------------------------------------------------------|----------------------------------------------------------------------------------------------------|----------------------------------------------------------------------------------------------------|-----------------------------------------------------------------------------------|
| Q                                                                      | 自動生成                                                                                                    |                                                                                                    | 地物追加でフォ                                                                           |
| <ul> <li></li></ul>                                                    | 利用可能なウィジェット<br>- Fields<br>- 123 id<br>- 123 id<br>- 120 id<br>- 120 id<br>- 120 | 別名(Alias) 種類<br>コメント<br>▼ 編集可能 □ ラベルを上に置く<br>▼ <b>ウィジェットタイプ</b>                                                                           | 「リューマップは、入力する文<br>字列が予め予想される場合に、<br>その文字列の一覧を予め作成し<br>ておき、入力時に一覧から選択              |
| abc マスク<br>学 3D<br>ビュー<br>発 ダイアグ<br>ラム                                 |                                                                                                    | ハリューマッフを選択       定義された値を選択できるコンボボックス。値は属性に格納されています。コン:       レイヤからデータをロード       CSVファイルからデータをロード       値(Value)       説明       1       実線 | びて入りてきる(成肥です)<br>ボボックスの説明が表示されます<br>こ入力する候補を枠内に入力する<br>ンルクリックすると入力できる)            |
| ■<br>属性<br>原性<br>フォーム<br>デーブル<br>結合<br>新助<br>テーブル<br>シャーン<br>アクショ<br>ン | 1                                                                                                    | 2 破線     4     破線     5       3 点線     点線     点線       4 一点鎖線     一点鎖線       5 二点鎖線     二点鎖線       6                                      | 引<br>Rする時に表示される<br>数値の場合などに解り易いように<br>っておく<br>かたら右下の <b>OK</b> ボタンをクリック<br>して完了する |
|                                                                        |                                                                                                    |                                                                                                    | 1910 ホシノデー                                                                        |

### 新規 GeoPackage レイヤ(ポリゴン)を作成 手順 レイヤ→レイヤを作成→新規 GeoPackage レイヤ

| 新規GeoPackageレイヤ ×                                                                                            |       |                                        |      |  |
|----------------------------------------------------------------------------------------------------|-------|----------------------------------------|------|--|
| データベース<br>テーブル名<br>ジオメトリタイプ<br>アン<br>こ<br>ン<br>プ<br>プ<br>プ<br>プ<br>プ<br>プ<br>プ<br>プ<br>プ<br>プ<br>プ<br>プ<br>プ |       |                                        |      |  |
| ─新規フィールド──                                                                                                   |       |                                        |      |  |
| 名前  種類                                                                                                    |       | (                                      | 5    |  |
| 型 abc テキ.                                                                                                    | ストデータ | ) h                                    | 6 -  |  |
| 最大長さ <mark>24</mark>                                                                                         |       | •••••••••••••••••••••••••••••••••••••• | 7    |  |
|                                                                                                    | [     | フィールドリス                                | トに追加 |  |
| -フィールドリスト                                                                                                    |       |                                        |      |  |
| 名前                                                                                                    | 型     | 長さ                                     |      |  |
| 種類                                                                                                    | text  | 24                                     |      |  |
|                                                                                                    |       |                                        |      |  |
|                                                                                                    |       | 17-1                                   | ▶ 前除 |  |
|                                                                                                    | OK    | キャンセル                                  |      |  |

1 GeoPackage 形式は複数のレイヤを 格納できるのでラインと同じファイ ルを使用する 2 新規ポリゴンレイヤ名を入力 ③ リストから「ポリゴン」を選択 ④ 座標参照系を選択、今回は関東地方 平面直角座標系IX (EPSG6677) 5 レイヤの属性を保存する「フィール ド名」を入力(日本語可) 6 上記属性のデータ型を選択 テキスト、整数、日付など ⑦ 上記属性の長さ(テキストの場合) 文字数 30 など) **ED** ホシノデータ

### 作図の練習\_pol レイヤの「属性フォーム」を設定 手順 レイヤー覧の「作図の練習\_pol」レイヤをダブルクリックする

|                                                                          | ſ── 作図の練習_pol ── 禹性ノオーム  |                                                                                              |                                                        |
|--------------------------------------------------------------------------|--------------------------|----------------------------------------------------------------------------------------------|--------------------------------------------------------|
| Q                                                                        | 自動生成                     |                                                                                              | 🗾 🛃 地物追加市                                              |
| 🥡 情報 🔺                                                                   | 利用可能なウィジェット<br>D. Fields | ▼ 一般情報                                                                                       |                                                        |
| 🗞 ג-ע                                                                    | 123 id<br>abc 種類         | 別名(Alias) 種類                                                                                 | - ハリユーマツノは、人力するメ<br>字列が予め予想される場合に                      |
| ◇ シンボ ロジ                                                                 |                          | コメント<br>                                                                                     | その文字列の一覧を予め作成し                                         |
| (abc ラベル                                                                 | HTMLウィジット                | ▼ ว่าวั⊥ง⊦จาว                                                                                | ておき、入力時に一覧から選択                                         |
| לגד 🕮                                                                    |                          | バリューマップ (3)一覧からバリューマップを選択                                                                    | して入力できる機能です                                            |
| 3D<br>ビュー                                                                |                          | 定義された値を選択できるコンボボックス。値は属性に格納されています。コ<br>レイヤからデータをロード CSVファイルからデータをロード                         | レボボックスの説明が表示されます                                       |
| <ul> <li>ペート・ション</li> <li>・・・・・・・・・・・・・・・・・・・・・・・・・・・・・・・・・・・・</li></ul> |                          | 値(Value)<br>1 普通建物<br>1 普通建物<br>値(Value)<br>1 普通建物<br>1 普通建物<br>1 普通建物                       | て入力する候補を枠内に入力する<br>ブルクリックすると入力できる)                     |
| ■ 属性<br>フォーム<br>フォーム<br>ル結合                                              | 1                        | 2     無壁普通建物     無壁普通建物       3     堅牢建物     4       9     医牢建物     5       1     医牢建物     5 | 明<br>沢する時に表示される                                        |
| 補助<br>デーブ<br>ル                                                           |                          | 4)無壁堅牢建物       無壁堅牢建物       ※ 周性値か         5       ビニールハウス等       ジニールハウス等         6) 設定が完了し | 数値の場合などに解り易いように<br>しておく<br><b>」たら右下の◯○ K ↓ボタンをクリック</b> |
| אייייי<br>רבי ציייי                                                      |                          | NULL値を追加 選択されたものを削除する                                                                        | して完了する                                                 |
|                                                                          |                          |                                                                                              | <b>貸り</b> ホシノデー                                        |